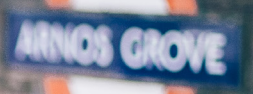

New platform means a new server address

# Quick guide - change of platform

If your telephony system has been transferred to our new platform, as a user you need to update your applications. It only takes a minute to change and you do it by following these steps.

## Softphone

# 1

### Log out of your Softphone

If you have a Mac, click on SolunoBC at the top of the menu bar. Click Preferences and then Log Out.

If you have a PC, click on Tools and then Settings. After that, click Log out.

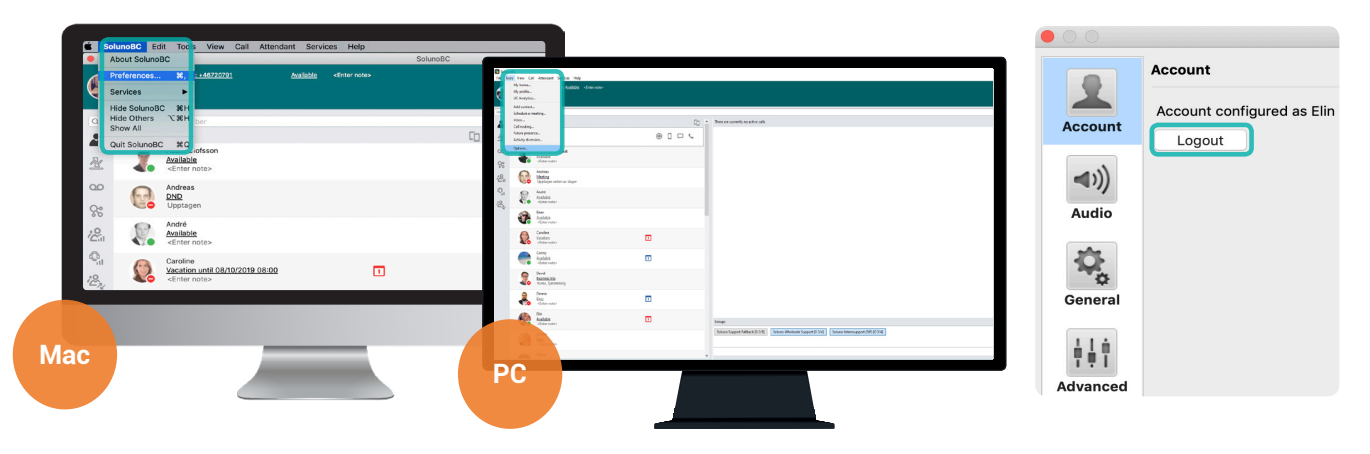

2

### Log in with the new server address

After that, you will have to log in to your Softphone again, enter the new server address:

#### bc.soluno.se

You keep the same username and password as before.

**Tip:** Have you forgot your password? Your admin can create a new one via MySoluno.

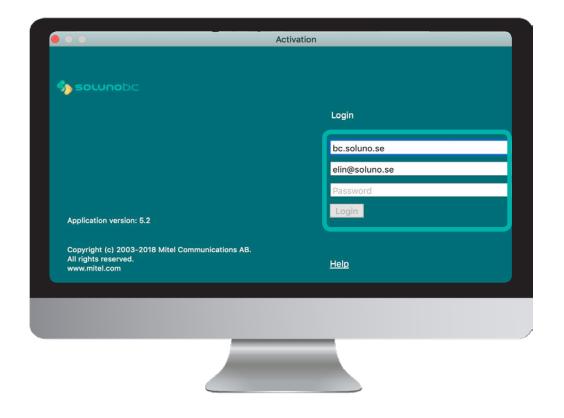

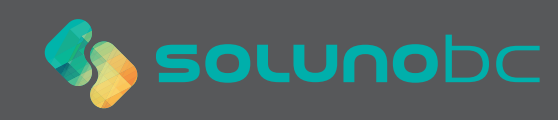

## Soluno app

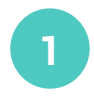

#### SMS

If you have the Soluno mobile app you will need to reconfigure it when there has been a change of platform.

You will receive an SMS containing a link. **Click on the link**.

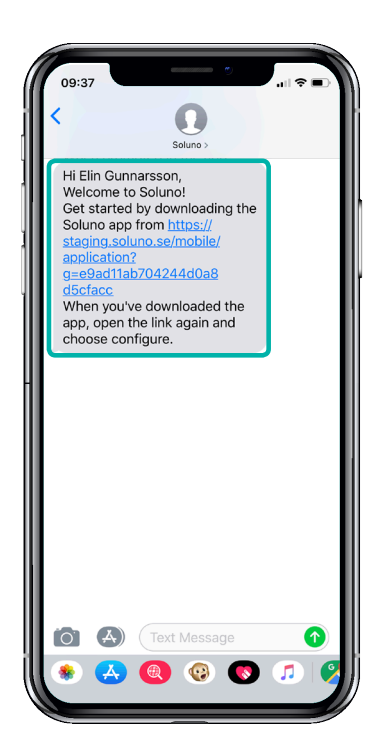

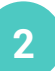

## Reconfigure

Then you are taken to a web page. You who have already downloaded the app do not need to download it again.

Click **Configure**, your app is now configured against the new server address. Now the app is ready to use just as usual.

| 09:37                                  |                                         | °                         |               |
|----------------------------------------|-----------------------------------------|---------------------------|---------------|
|                                        | staging.solu                            | no.se                     | Ċ             |
| 🏠 sol                                  | <b>uno</b> bc                           |                           |               |
| Perform th<br>and config<br>mobile pho | e two steps b<br>ure the applic<br>one: | elow to in<br>cation on y | stall<br>/our |
| 1. Use the I<br>application            | outton below to<br>from the Apple       | download th<br>Appstore.  | e             |
|                                        | 1. Downloa                              | ad                        |               |
| Use the link<br>this web site          | in the welcome S<br>and continue wi     | SMS to return th step 2.  | i to          |
| 2. Use the I application               | outton below to<br>:                    | configure th              | e             |
|                                        | 2. Configu                              | re                        |               |
|                                        | Ρ                                       | owered by 🕅 🕅             | Vitel         |
| < >                                    | Û                                       | Ш                         | ٦             |
|                                        | _                                       | _                         |               |

## Send configuration SMS from MySoluno

Have your SMS has not arrived? Your admin can always send a new one via MySoluno. Ask your admin to browse to **www.mysoluno.se** and then click on **Users**. Then click on the **SMS** icon. Then a new configuration SMS will now be sent to the user.

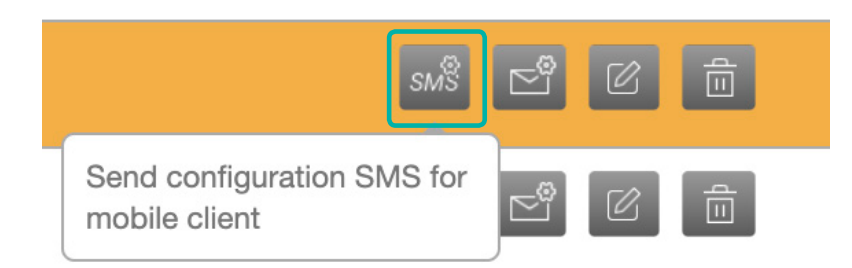

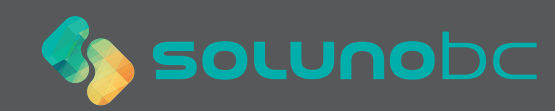